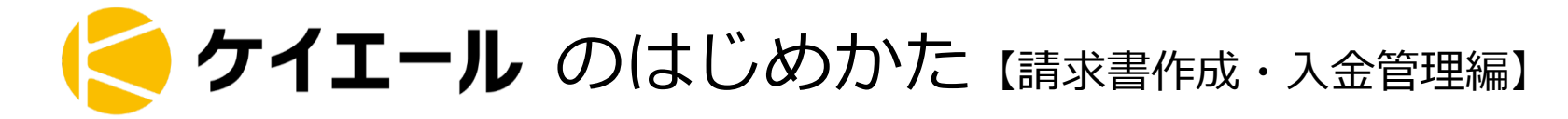

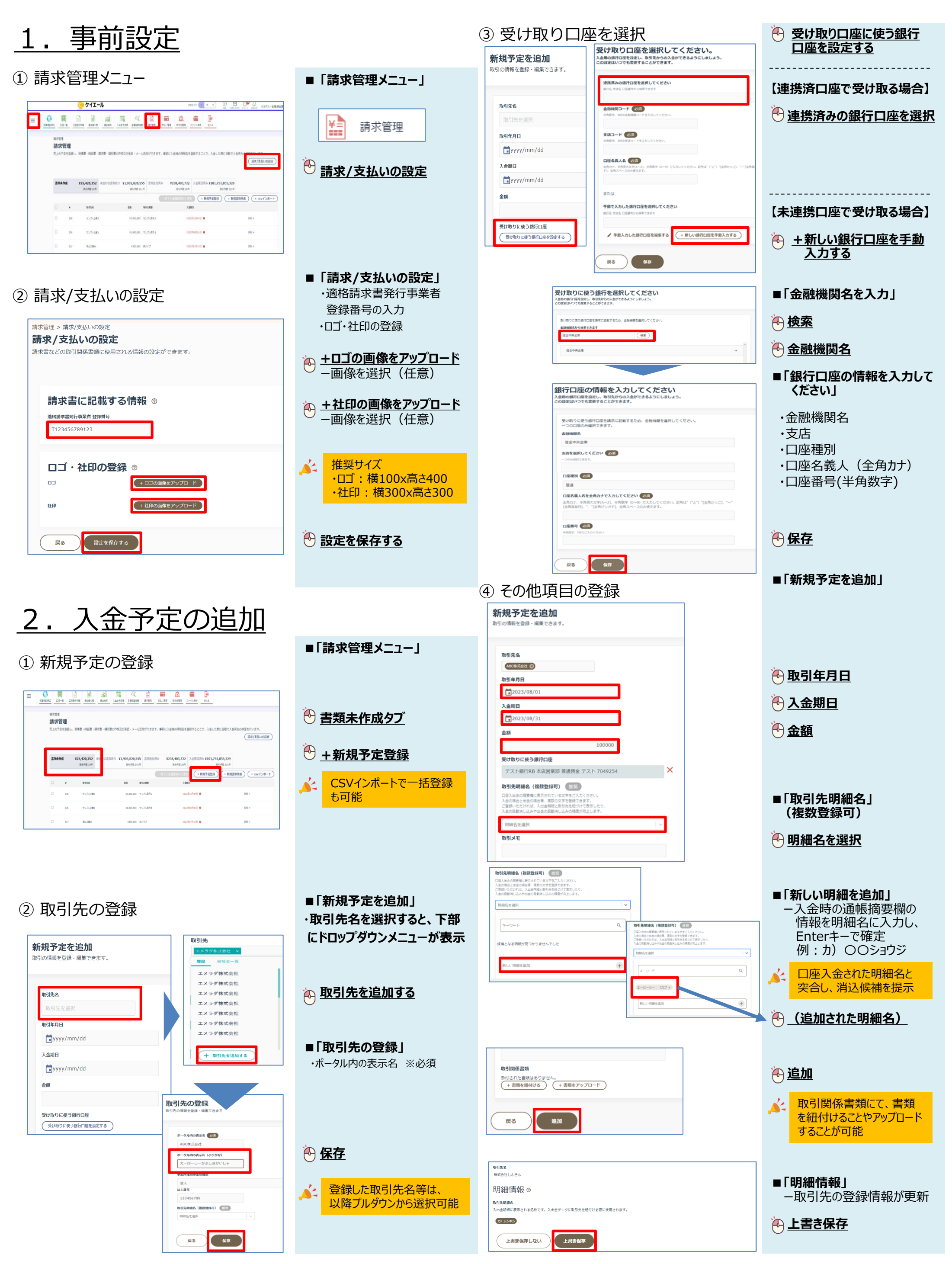

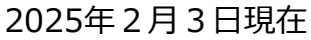

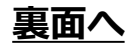

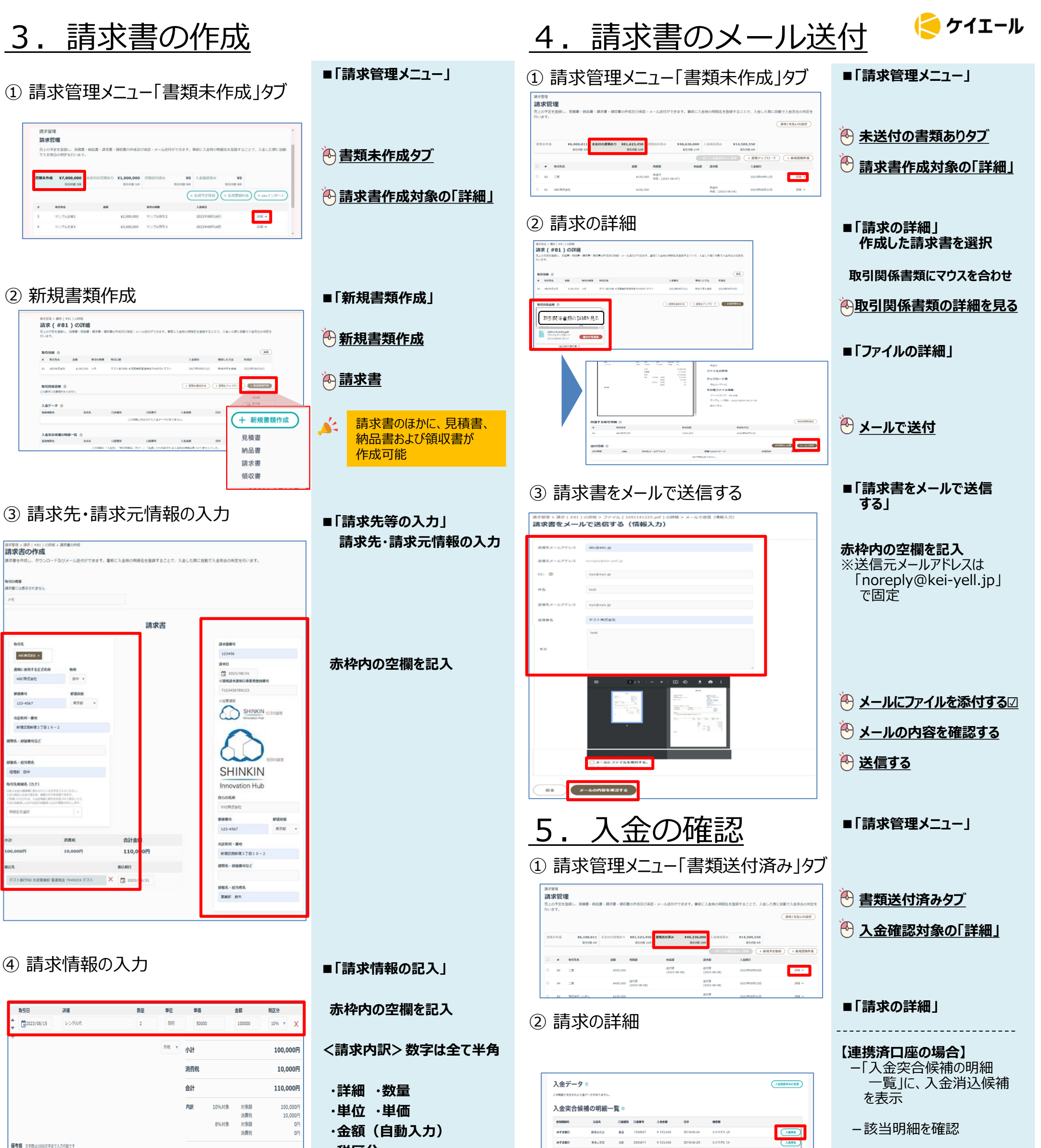

みずは第行

-該当明細を確認

![](_page_1_Picture_3.jpeg)

信名欄 文字数は1000文字まで入力可能です

**NIR** 

-

-

## ·税区分 ・備考欄(軽減税率適用等)

·金額(自動入力)

消費税

| みず後銀行              | 南南山北市       | 当趣 2345671 | ₩ 123,456 2019-05- | 20 エメラダ6 (カ |    | <u>入意現合</u> | 🖰 <u>人金突合</u>                        |
|--------------------|-------------|------------|--------------------|-------------|----|-------------|--------------------------------------|
| タイムライ              | イン。         |            |                    |             |    |             | - 入金データ欄に表示                          |
|                    |             |            |                    |             |    |             | ▲ 入金明細名や額が<br>場合、突合候補に<br>されないケースもある |
|                    |             |            |                    |             |    |             |                                      |
| 入金データ ①<br>金融機関名   | 支援各         | 口压植制       | 口度养尽               | 入企会額        | 目付 | ABREAKCER   | 【士法供口应不归人】                           |
|                    |             | 208        | 問題と突合された入会データが     | 8084A,      |    |             | 【木理携凵唑の场合】                           |
|                    |             |            |                    |             |    |             |                                      |
| 1.454/8000         |             |            |                    |             |    |             | - 突合候補が表示され                          |
| 入金突合候播の明報<br>金融時間条 | 一覧 ①<br>支店6 | DEMS       | 口經費等               | 入金金額        | 84 | 980         | - 突合候補が表示され                          |

入童哭音

![](_page_1_Picture_6.jpeg)

## ⑤ 作成した請求書の詳細

![](_page_1_Figure_8.jpeg)

■「ファイルの詳細」

🕑 保存

作成内容を確認